## Searching for New York State Courts Electronically Filed Documents

From www.nycourts.gov, select e-filing under e-COURTS

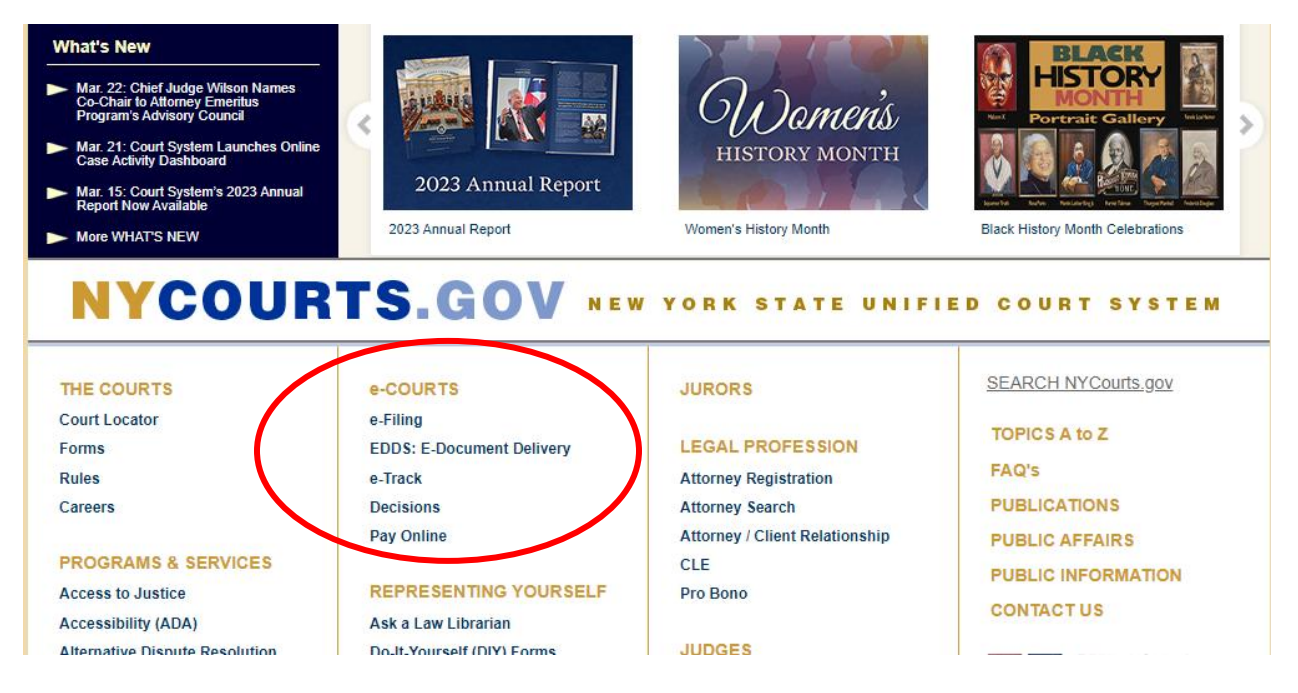

From <u>https://iapps.courts.state.ny.us/nyscef/HomePage</u>, select **Search as Guest.** This selection is at the bottom of the page. You will have to scroll down.

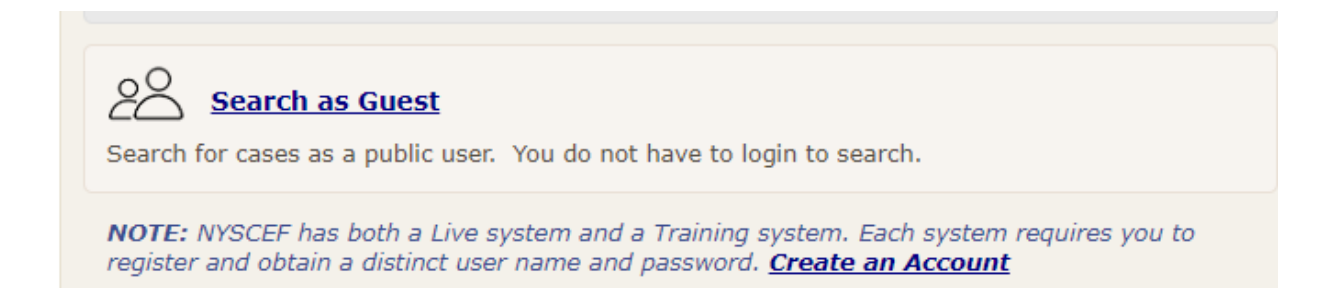

After clicking on **Search as Guest, you** are now on the **Case Search** page. From the **Case Identifier Type** tab, you will type in the **Case Number** query box, any of the following Broom Supreme Court filings to see how self-represented litigants have prepared papers. You will then click **Search**.

- EFCA2023000136
- EFCA2023000472
- EFCA2023001718

|                                         | New York State Unified Court System                                                                                                    |
|-----------------------------------------|----------------------------------------------------------------------------------------------------|
|                                         | NYSCEF - New York State Courts Electronic Filing (Live System)                                                                                                    |
| Home<br>NYSCEF                          | Request in progress                                                                                                    |
| Home<br>Unrepresented Litigants         | Case Search 🚱 Help                                                                                                    |
| Account<br>Create an Account            | Case Identifier Name Tax Cert/SCAR New Cases                                                                                                    |
| Search as Guest Resources               | Case Identifier Type         Image: Second State State St |
| Forms<br>Authorized Courts              | Case Number       EFCA2023000136     Search   How do I enter my Case Number?                                                                                                    |
| Available Documents Rules & Legislation | OR                                                                                                    |

The search calls up Case Search Results page. Click on the docket number to see the filed documents.

|                                                   | New York State Unified Court System                            |                                            |                                                   |                                                                  |  |  |
|---------------------------------------------------|----------------------------------------------------------------|--------------------------------------------|---------------------------------------------------|------------------------------------------------------------------|--|--|
|                                                   | NYSCEF - New York State Courts Electronic Filing (Live System) |                                            |                                                   |                                                                  |  |  |
| Home<br>NYSCEF<br>Home<br>Unrepresented Litigants | Case Search                                                    | Results                                    |                                                   |                                                                  |  |  |
| Account                                           |                                                                |                                            |                                                   | Modify Search   New Search                                       |  |  |
| Create an Account                                 | Sort By: Claim/Ind                                             | lex #                                      | ▼ Sort                                            |                                                                  |  |  |
| Search as Guest                                   | Case #<br>Received Date                                        | eFiling Status<br>Case Status              | Caption                                           | Court<br>Case Type                                               |  |  |
| Resources<br>Forms<br>Authorized Courts           | EFCA2023000136<br>01/19/2023                                   | Full Participation<br>Recorded<br>Disposed | Gavin Vitale v. NEW YORK STATE DEPT.<br>OF HEALTH | Broome County Supreme<br>Court<br>Special Proceedings -<br>Other |  |  |

You can adapt the wording in the petition and proposed order to describe your situation.